## **Brevet : Bilan périodique LSU**

## I. Paramétrage des dates de rentrée par classe

1. Menu « Paramétrages » puis Choisir « Promotions-formations NEW »

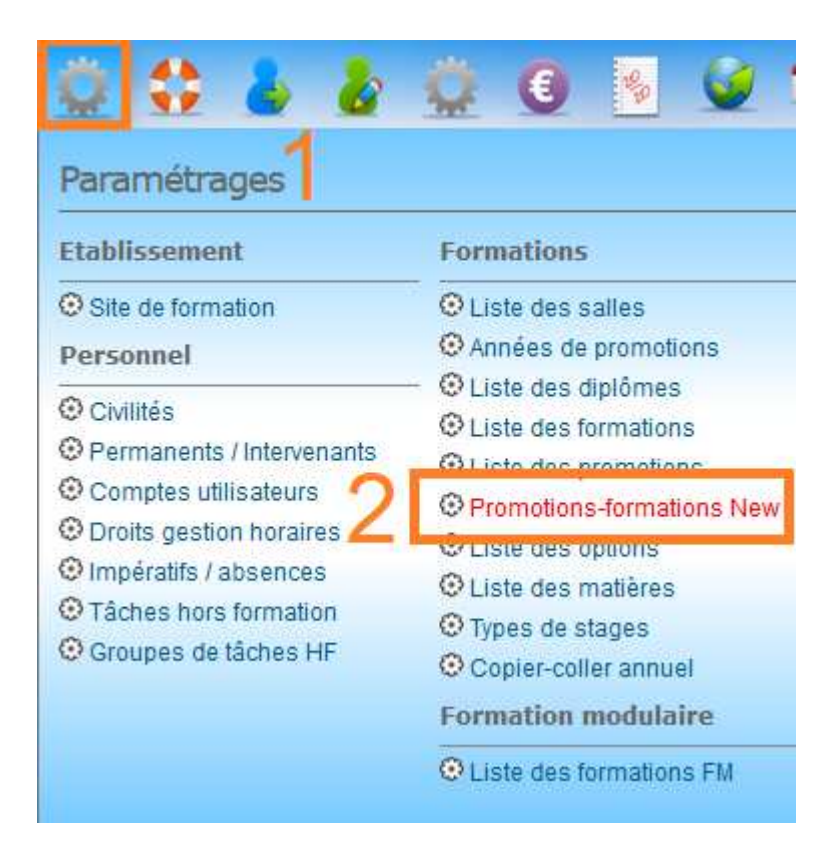

Dans cette partie, il est nécessaire de préciser les dates de rentrée pour chaque classe. Par défaut, apparait la date du début de l'année scolaire sur iGesti : 01/08 de l'année en cours.

| Gestion des promotions / formations       |            |            |              | 1       |             |
|-------------------------------------------|------------|------------|--------------|---------|-------------|
|                                           |            |            | AJOUTER      | ANNULER | ENREGISTRER |
| Année 2018-2019 Vue par Formation Voir de | étails 🗌   |            |              |         | 2           |
| N° Formations                             | Début      | Fin        | Promotions   |         | é 💼         |
| 4e                                        |            |            | 101          |         | - ×         |
| 1 🛕 4e - 1er année - Quatrième            | 01/08/2018 | 31/07/2019 | de 2018-2019 |         |             |
| 3e                                        |            |            | 100          |         |             |
| 2 🔬 3e - 2ème année - Troisième           | 03/09/2018 | 31/07/2019 | 3e 2018-2019 |         |             |
| 2da                                       |            |            |              |         |             |

**ATTENTION** : Si vous précisez une date de rentrée différente de la date par défaut (01/08/xxxx), par exemple le 03/09/xxxx, alors c'est cette date qui sera prise en compte dans l'exportation des

données vers LSU. Dans la négation, c'est la date du 01/09/xxxx qui sera prise en compte dans l'exportation.

## **II.** Importations des nomenclatures SIECLE

2. Menu « Etablissement » puis Choisir « Imports/Exports SIECLE »

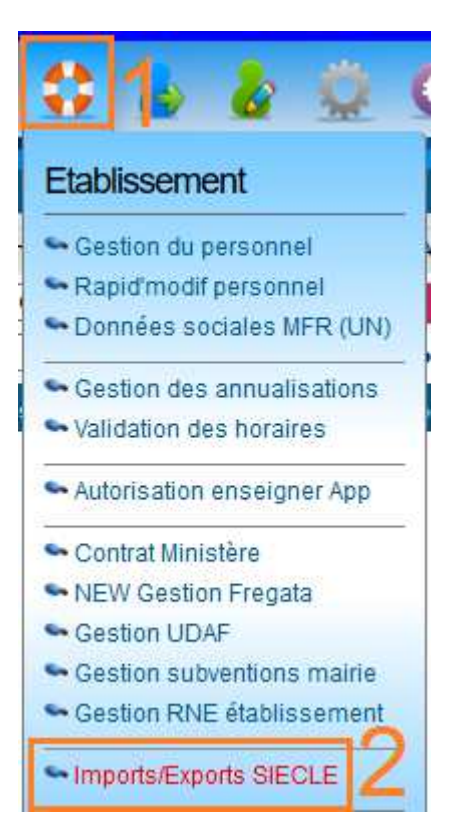

Dans cette partie, il est nécessaire de réaliser les 2 étapes suivantes avant de pouvoir passer aux paramétrages des Bilans :

- ETAPE 1 : Importation des nomenclatures de SIECLE via le bouton NOMENCLATURES (1)
- ETAPE 2 : Association des codes MEF avec les classes internes (2)

| NON      | ENCLATURES        | Sélection(s):0             |          |          |             |       |            | EXPORTER   | LES DONNÉES  |
|----------|-------------------|----------------------------|----------|----------|-------------|-------|------------|------------|--------------|
| Q,       |                   | Formation                  | Début    | Fin      | Code Siecle | Total | Nouveau(x) | Abandon(s) | Sélection(s) |
| Les form | nations présentes | et futures : 127 personnes |          |          |             |       |            |            |              |
| 🔍 4e     |                   |                            | 01/08/18 | 31/07/19 | X           | 15    | 15         | 2          |              |
| 🔍 3e     |                   |                            | 01/08/18 | 31/07/19 | ×           | 16    | 12         | 1          |              |
| 🔍 2de    |                   |                            | 01/08/18 | 31/07/19 | X           | 22    | 19         | 1          |              |
| 🔍 Term   | 5                 |                            | 01/08/18 | 31/07/19 | ×           | 16    | 0          | (          |              |
| CAP1     | JP                |                            | 01/08/18 | 31/07/19 | ×           | 8     | 7          | 1          |              |
| CAP2     | JP                |                            | 01/08/18 | 31/07/19 | ×           | 14    | 0          | 1          |              |
| 🔍 мвс 🕯  | (                 |                            | 01/08/18 | 31/07/19 | ×           | 2     | 2          | 1          |              |
| 🔍 мвс :  | 2                 |                            | 01/08/18 | 31/07/19 | X           | 5     | 0          | 1          |              |
| 🔍 1ère / | Α                 |                            | 01/08/18 | 31/07/19 | X           | 14    | 2          |            |              |
| 🍳 1ère l | 3                 |                            | 01/08/18 | 31/07/19 | ×           | 15    | 5          | 1          |              |
|          |                   |                            | Total    |          | ×           | 127   | 62         | 8          | 0            |

#### 3. ETAPE 1 : Importation des nomenclatures de SIECLE

En premier lieu, il est nécessaire d'importer, dans cette partie, vos fichiers de nomenclatures issus de SIECLE Base Elèves : **Structures.xml (1)** et **Nomenclature.xml (2)**.

**ATTENTION :** Les fichiers que vous allez télécharger depuis SIECLE Base Elèves seront des fichiers zippés (format .zip). Il faudra donc les dé-zipper pour récupérer les fichiers en format .XML

### Seuls les fichiers de format .XML seront intégrables sur iMFR

Le bouton **NOMENCLATURES** ouvre une palette d'options d'importation. Suivant le fichier que vous souhaitez importer (<u>Structures</u> ou <u>Nomenclature</u>), il faut cliquer sur la ligne bleue voulue puis sélectionner votre fichier et cliquer sur Importer.

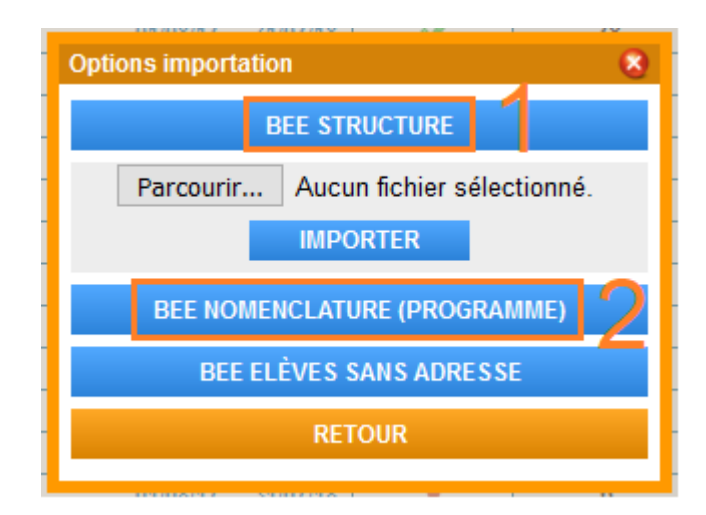

#### 4. ETAPE 2 : Association des codes MEF

- Cliquer sur l'icône dans la colonne « Code Siècle » :
  - Si le message ci-dessous apparait à l'écran c'est que vous n'avez pas importé le fichier Structures.xml. Il faut donc reprendre l'ETAPE 1.

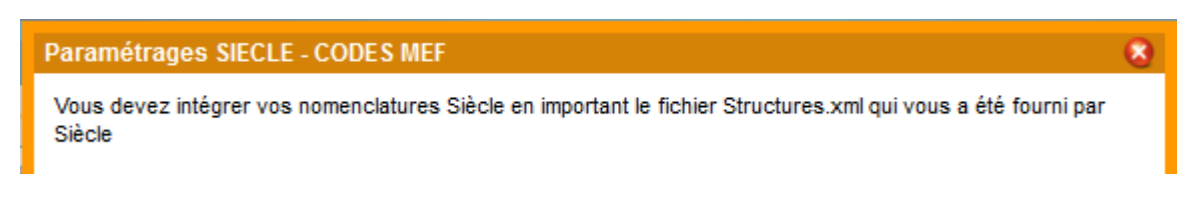

 Si une liste de choix apparait bien dans la liste SIECLE-CODES MEF, comme cidessous, c'est que vous avez bien importé le fichier Structures.xml. Vous pourrez alors <u>associer les codes MEF</u>, provenant des nomenclatures SIECLE, à vos Formations-Promotions.

|   | Paramétrages SIECLE - CODES MEF<br>Formations - Promotions | SIECLE - CODES MEF                 | 8 |
|---|------------------------------------------------------------|------------------------------------|---|
|   | 4e - Quatrième                                             | - Choisir le CODE SIECLE MEF - 🗸 🗸 | ^ |
| 1 | 3e - Troisième                                             | - Choisir le CODE SIECLE MEF -     | - |
|   | 2de - Seconde NJPF                                         | 3EA (3E-AGR - 10310021110)         |   |
|   | 1ère A - Première GMNF A                                   | 4EA (4E-AGR - 10210021110)         |   |
| - | 1ère B - Première GMNF B                                   | - Choisir le CODE SIECLE MEE       |   |

Une fois enregistrer des icônes

-

apparaitront dans la colonne « Code Siècle » sur les

#### Vous devez également mettre à jour les codes divisions qui doivent être identiques avec SIECLE/FREGATA

Vous utilisez le menu établissement (bouée) → New gestion FREGATA

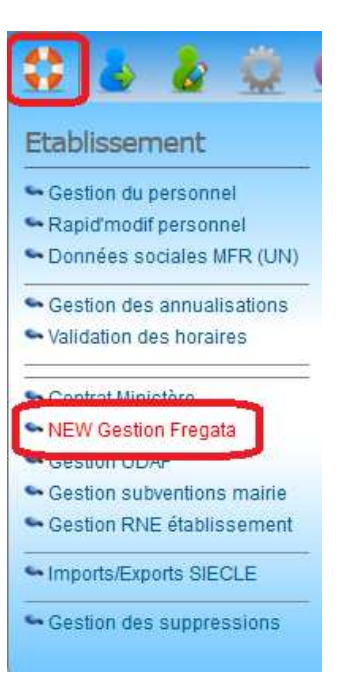

Vous cliquez ensuite sur le bouton en haut à droite « paramétrage » et vous saisissez les codes et libellés divisions.

| nnée 2019 - 20 | 20 V Formations Récapitulatif              | V IMPORT                              | MAJ FREG      | ATA TRANSFERT                            | PARAMÉTRAGES |   |
|----------------|--------------------------------------------|---------------------------------------|---------------|------------------------------------------|--------------|---|
| ıbleau récapi  | Paramétrages fregata                       |                                       |               |                                          | 3            | 1 |
|                |                                            | Les codes/libellés divis              | sions doivent | être identiques à Fregata et LSU/SIECLE  |              |   |
| ⊃ N∘           | Formation - Promotion                      | Section administrative                | Code division | n Libellé division                       | Transfert    |   |
| 🔾 14A-4è       | 4 A - 4ème 2019-2020                       | Cycle orientation collège 1/2/Classe  | 4EME EA       | 4FMF FA                                  | × ^          |   |
| 🔵 23A-3è       | 3 A - 3ème 2019-2020                       | Cycle orientation collège 2/2/Classe  | 3EME EA       | 3EME EA                                  | 1            |   |
| ) 3 3 B - 3èi  | 3 B - 3ème 2019-2020                       | Cycle orientation collège 2/2/Classe  | 3EME EA       | 3EME EA                                  | ×            |   |
| ) 4 CAPa 1     | CAPa 1 MA - CAPa MA 2019-2021              | CAPA 1/2/Métiers de l'agriculture (A  | CAPA1 MA      | CAPA 1 Métiers de l'Agriculture          | <b>_</b>     |   |
| 5 CAPa 2       | CAPa 2 MA - CAPa MA 2018-2020              | CAPA 2/2/Métiers de l'agriculture (A  | CAPA2 MA      | CAPA 2 Métiers de l'Agriculture          | <u> </u>     |   |
| 6 2nd Proc     | CAP 1 ECMS - CAP ECMS 2019-2021            | - Choisir la section correspondante   |               |                                          |              |   |
| 7 2nd Com      | CAP ECMS 1 AN - CAP ECMS en 1 an 2019-2020 | - Choisir la section correspondante   |               |                                          |              |   |
|                | CAP 2 ECMS - CAP ECMS 2018-2020            | - Choisir la section correspondante   |               |                                          |              |   |
|                | CAP Prim - CAP Prim 2019-2021              | - Choisir la section correspondante   |               |                                          | <u> </u>     |   |
| 9 Term PH      | 2nd Prod - BAC CPH 2019-2022               | Seconde Pro 1/1/Productions (Hortic   | 2ndeProd      | Seconde Productions                      | <u> </u>     |   |
| O 10 BTS 1 A   | 2nd Com - BAC Com 2019-2022                | - Choisir la section correspondante   |               |                                          | ×            |   |
| 🔾 11 BTS 2 A   | 1ère CPH - BAC CPH 2018-2021               | Bac Pro 1/2/Productions horticoles    | 1ère PH       | Première Bac Pro Productions Horticoles  | ×            |   |
| 🔵 12 BTS en 🕯  | 1ère Com - BAC Com 2018-2021               | - Choisir la section correspondante   |               |                                          | ×            |   |
|                | Term PH - BAC PH 2017-2020                 | Bac Pro 2/2/Productions horticoles    | Term PH       | Terminale Bac Pro Productions Horticoles |              |   |
|                | Term Com - BAC Com 2017-2020               | - Choisir la section correspondante   |               |                                          |              |   |
|                | BTS 1 A PH - BTS PH 2019-2021              | BTSA 1/2/Production horticole         | BTS1 PH       | BTS 1 Production Horticole               |              |   |
|                | BTS 2 A PH - BTS PH 2018-2020              | BTSA 2/2/Production horticole         | BTS2 PH       | BTS 2 Production Horticole               |              |   |
|                | BTS en 1 AN - BTS PH en 1 an 2019-2020     | BTSA 2/2/Production horticole         | BTS2 PH       | BTS 2 Production Horticole               |              |   |
|                | ABCD - ABCD 2019-2020                      | - Choisir la section correspondante   |               |                                          |              |   |
|                |                                            | · · · · · · · · · · · · · · · · · · · |               | n                                        | /            |   |

## III. Importations des identifiants Elèves FREGATA / BEE-SIECLE

1. Menu « Etablissement » puis Choisir « NEW Gestion Fregata »

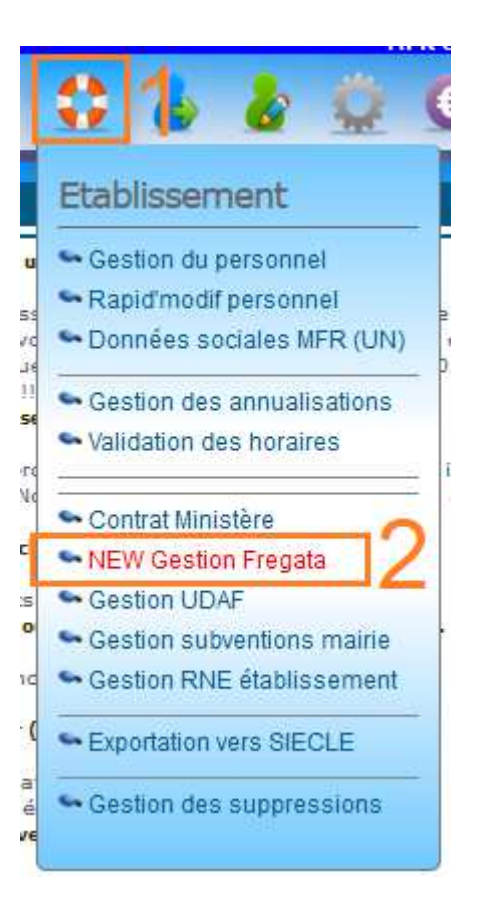

Dans cette partie, il est nécessaire de réaliser l'étape de synchronisation entre les identifiants internes élèves d'iMFR avec ceux des applications FREGATA et BEE-SIECLE.

Il faut, au préalable, se connecter sur l'application FREGATA pour exporter le fichier XML contenant les informations sur vos élèves (<u>n'hésitez pas à contacter la maintenance</u> <u>FREGATA pour connaître la manipulation exacte à réaliser sur</u> <u>leur application</u>).

Une fois votre fichier récupéré, cliquer sur le bouton IMPORT (1) pour l'importer dans iMFR.

| Fregata : Transfert                          |       |            |                  |           |           |           |
|----------------------------------------------|-------|------------|------------------|-----------|-----------|-----------|
| Année 2018 - 2019 🗸 Formations Récapitulatif |       |            | MAJ FREGATA      | TRANSFERT | PARA      | MÉTRAGES  |
| Tableau récapitulatif                        |       |            |                  |           |           |           |
|                                              |       |            | Nombre de jeunes |           |           |           |
| N° Formations - Promotions                   | Total | A importer | Déjà importés    | Valide    | Sélection | Transfert |
| 🔎 1 4e - 4e 2018-2019                        | 15    | 0          | 15               | 15        | 1         | 🖌 🔨       |
| 🔎 2 3e - 3e 2018-2019                        | 16    | 0          | 16               | 16        | 0         | <         |
| 3 2de - 2nde 2018-2019                       | 22    | 0          | 22               | 22        | 0         | ×         |
| 4 Term - BAC PRO 2017-2019                   | 16    | 0          | 16               | 16        | 0         | <         |
| 5 CAP1 JP - CAPa JP 2018-2020                | 8     | 0          | 8                | 8         | 0         | ×         |
| 6 CAP2 JP - CAPa JP 2017-2019                | 14    | 0          | 14               | 11        | 0         | <         |
| 7 1ère A - BAC PRO 2018-2020                 | 14    | 0          | 14               | 12        | 0         | <         |
| 8 1ère B - BAC PRO 2018-2020                 | 15    | 0          | 15               | 15        | 0         | <         |
|                                              |       |            |                  |           |           |           |

Une palette vous affiche ensuite un récapitulatif des identifiants (RNIE, BEE-SIECLE...) (1) qui vont être intégrés dans iMFR.

| Résultat fichier |           |                                 |             |          | 8   |
|------------------|-----------|---------------------------------|-------------|----------|-----|
| 🗹 Nom            | Prénom    | Classe                          | RNIE        | SIECLE   |     |
|                  |           | 4ème de l'enseignement agricole | 071758090JF | 3368988  | ^   |
|                  |           | 4ème de l'enseignement agricole | 071796755CG |          |     |
|                  |           | 4ème de l'enseignement agricole | 071756920KB | 3369008  |     |
|                  |           | 4ème de l'enseignement agricole | 071779289DC | 3369018  |     |
|                  |           | 4ème de l'enseignement agricole | 071797481HG | 3369026  |     |
|                  | مشعومة    | 4ème de l'enseignement agricole | 071783612HE | 3369028  |     |
|                  |           | 4ème de l'enseignement agricole | 071788436AD |          |     |
|                  | , mora    | 4ème de l'enseignement agricole | 071797629CF | 3369038  |     |
|                  |           | 4ème de l'enseignement agricole | 071779291DA | 3369040  |     |
|                  | maxonoo   | 4ème de l'enseignement agricole | 071798934HJ | 3369046  |     |
|                  | L         | 4ème de l'enseignement agricole | 071763676CJ | 3369052  |     |
|                  |           | 4ème de l'enseignement agricole | 071781448AH | 3369056  |     |
|                  | i den men | 4ème de l'enseignement agricole | 071788544JK |          |     |
| _                |           |                                 |             |          | •   |
|                  |           | _                               | FERMER      | ENREGIST | RER |
|                  |           |                                 |             | 2        |     |
|                  |           |                                 |             | <u> </u> |     |

Pour finaliser cette synchronisation, cliquer sur le bouton Enregistrer (2).

## IV. Menu Notes

1. Choisir « Bilan périodique LSU »

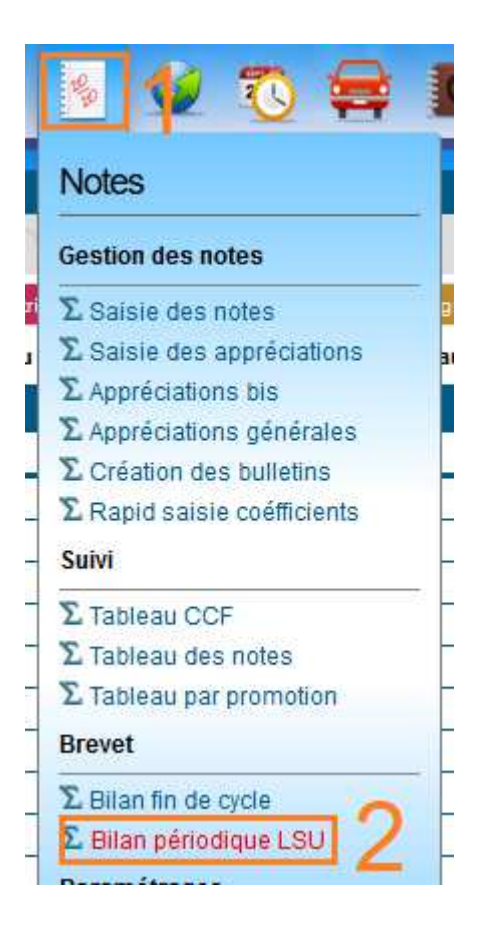

#### 2. <u>Cette partie est découpée en 4 onglets</u>

| Bilan périodique   |                     |                     |                    |
|--------------------|---------------------|---------------------|--------------------|
| Saisie compétences | Paramétrages Bilans | Evaluations EPI, AP | Bulletins - Export |
| <u> </u>           | 2                   | 3                   | 4                  |

- 1- Saisie des compétences
- 2- Paramétrages des EPI, des AP, des PARCOURS EDUCATIFS
- 3- Evaluations des EPI, des AP, des PARCOURS EDUCATIFS
- 4- Editions en format PDF des bilans et Exportation des données en format XML pour l'intégration dans LSU

## V. Saisie compétences

#### 1. Choix de la formation-promotion

| Bilan périodique |                          |           |
|------------------|--------------------------|-----------|
| Saisie compéter  | nces Paramétrages Bilans | Evaluatio |
| 2018-2019        | ✓ 4e - 4e 2018-2019      | ~         |
| Choix d'un jeune | Choix d'une promotion    |           |
|                  | 4e - 4e 2018-2019        |           |
|                  | 3e - 3e 2018-2019        |           |
|                  | 010C-810C aboC - abC     |           |

#### 2. Choix de la période (Trimestre ou Semestre)

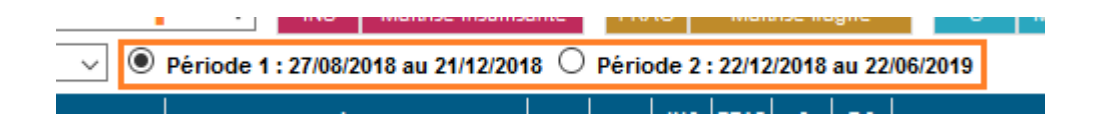

#### 3. Choix du jeune

Sélectionner le jeune soit par la liste déroulante en haut soit en cliquant directement sur sa ligne dans le tableau des jeunes de la formation.

| Saisie compétences | s Paramétrag    | jes Bilans |   | Evaluat   | ions EP    | I, AF |
|--------------------|-----------------|------------|---|-----------|------------|-------|
| 2018-2019 🗸        | 4e - 4e 2018-20 | 19         |   | $\sim$    | INS        | N     |
| Choix d'un jeune   |                 | ~ (        | ٥ | Période 1 | 1 : 27/08/ | 2018  |
| Matiè              | res / Activités |            |   |           | Compé      | tence |
|                    |                 | <u> </u>   |   |           |            |       |
|                    |                 |            | 1 | <b></b>   |            |       |
|                    |                 |            | 2 | -         | <b>,</b>   |       |
|                    |                 |            | 3 |           |            |       |
|                    |                 |            |   |           |            |       |

## Attention les enregistrements se font élève par élève, n'oubliez pas <u>d'enregistrer !</u>

L'ensemble des matières officielles apparait avec leurs compétences

#### Chaque matière comporte :

- Une zone d'activité à renseigner (qui sera la même pour tous les jeunes)

- Les compétences (non modifiables)
- P1 P2 P3 correspondant au rappel des trimestres précédents et actuel
- Une zone de maitrises à saisir par jeune par compétences
- Une zone observation à saisir
- Un rappel des notes et moyenne

| Matières / Activités                        |   | Compétences               | P1 | P2 | INS | FRAG | S | T.S | Observations / Notes                 | Моу    |
|---------------------------------------------|---|---------------------------|----|----|-----|------|---|-----|--------------------------------------|--------|
| ENSEIGNEMENT                                |   |                           |    |    |     |      |   |     |                                      |        |
| 🗣 FRANCAIS ECRIT ET ORAL                    |   |                           |    |    |     |      |   |     | Notes: 12 <sup>2</sup> , Di          | sp, 10 |
| écouter et comprendre la parole<br>d'autrui | ^ | ARGUMENTER et COMMUNIQUER |    |    |     |      |   |     | et comprendre les enjeux d'un texte. |        |
| Comprendre une consigne /                   |   | LIRE et COMPRENDRE        |    |    |     |      |   |     | Elle lit, comprend et répond aux     | 11.33  |
| Participer à un débat de manière            | ¥ | ECRIRE                    |    |    |     |      |   |     | manière très construite.             |        |
| Lire et résumer un texte à haute            | : |                           |    |    |     |      |   |     | spontanément lors des débats ou des  |        |

#### 4. Paramétrage des ensembles pour la récupération des notes et moyennes

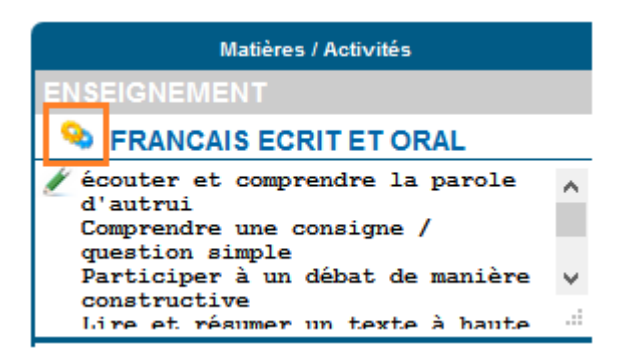

Pour chaque matière de la répartition annuelle du iPlanning vous pouvez affecter un ensemble du bilan périodique. Plusieurs matières peuvent avoir la même attribution.

# ATTENTION : ce paramétrage est obligatoire ! Sans cela, il y aura des manques dans votre exportation finale vers LSU.

| Gestion des paramétrages                            |        |                     |                | 0 |  |  |  |  |  |
|-----------------------------------------------------|--------|---------------------|----------------|---|--|--|--|--|--|
| Affectation des matieres pour calculer les moyennes |        |                     |                |   |  |  |  |  |  |
| D1 Français                                         |        | FRANCAIS ECRIT ET O | RAL 🗸          | ^ |  |  |  |  |  |
| D1 Anglais                                          |        | LANGUE VIVANTE      | ~              | ) |  |  |  |  |  |
| D1 Maths                                            |        | MATHEMATIQUES       | ~              | ) |  |  |  |  |  |
| D1 EPS                                              |        |                     | ~              |   |  |  |  |  |  |
| D1 ESC                                              |        |                     | ~              |   |  |  |  |  |  |
| D2 TIM                                              | D2 TIM |                     | ~              |   |  |  |  |  |  |
| D3 Education Civique et morale                      |        | EDUCATION MORALE    | et civique 🗸 🗸 | ) |  |  |  |  |  |
| D 4 Maths appliquées                                |        |                     | ~              | J |  |  |  |  |  |
| D 4 Biologie/Ecologie                               |        |                     | ~              | ) |  |  |  |  |  |
| D 4 Physique- Chimie                                |        |                     | ~              | ) |  |  |  |  |  |
| D 5 Histoire Géographie                             |        |                     | ~              |   |  |  |  |  |  |
|                                                     |        | RETOUR              | ENREGISTRER    |   |  |  |  |  |  |

#### 5. Enregistrer les attributions

Ces affectations sont pour toutes les matières et pour tous les jeunes de la classe

#### 6. Paramétrage des activités

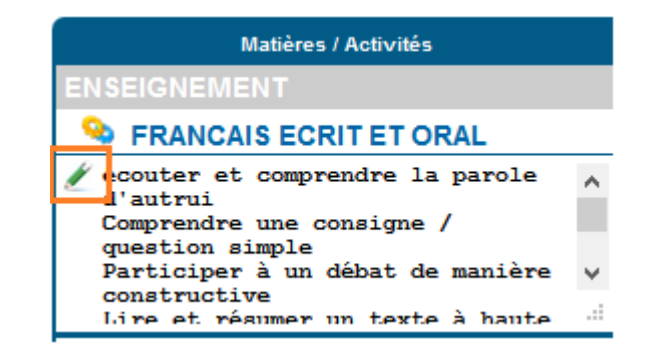

7. Saisie des activités par matière : ces activités seront les mêmes pour tous les jeunes

| Saisie des activités                                                                                                    | 0   |  |  |  |  |  |  |
|----------------------------------------------------------------------------------------------------|-----|--|--|--|--|--|--|
| Saisie des notions et affectations abordées pendant la période pour toute la classe                                                                                                    |     |  |  |  |  |  |  |
| <pre>écouter et comprendre la parole d'autrui<br/>Comprendre une consigne / question simple<br/>Participer à un débat de manière constructive<br/>Lire et résumer un texte à haute voix<br/>adapter sa prise de parole à une situation de<br/>communication<br/>Ecrire lisiblement un texte, spontanément ou sous la<br/>dictée en respectant l'orthographe et la grammaire<br/>Identifier quelques règles grammaticales de bases<br/>(accords - nature de mots)</pre> |     |  |  |  |  |  |  |
|                                                                                                    | .:: |  |  |  |  |  |  |
| RETOUR ENREGISTRER                                                                                                    |     |  |  |  |  |  |  |

#### 8. Enregistrer les activités

Ces activités sont pour la matière et pour tous les jeunes de la classe

#### 9. Saisie des maitrises par compétence

| Compétences               | P1 | P2 | INS | FRAG | S | T.S |
|---------------------------|----|----|-----|------|---|-----|
|                           |    |    |     |      |   |     |
|                           |    |    |     |      |   |     |
| ARGUMENTER et COMMUNIQUER |    |    |     |      |   |     |
| LIRE et COMPRENDRE        |    |    |     |      |   |     |
| ECRIRE                    |    |    |     |      |   |     |

Chaque compétence doit être évaluée pour cela 4 maitrises sont possibles

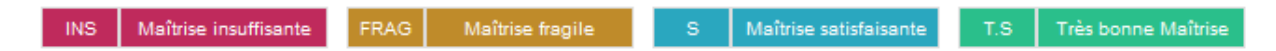

#### 10. Saisie de l'attitude et de l'appréciation générale par jeune

| ATTITUDES et PARTICIPATION                                                                                                    |  |
|----------------------------------------------------------------------------------------------------|--|
| - Ecoute, - Respect de l'autre - Concentration - Respect des règles - Intégration dans le groupe - Participation - Implication et initiatives  |  |
| Absence(s) - justifiée(s) : 0                                                                                                    |  |
| Absence(s) - NON justifiée(s) : 1                                                                                                    |  |
| Un comportement correct face au travail, mais on attend une participation orale plus importante pour progresser.                               |  |
|                                                                                                    |  |
| APPRÉCIATION GÉNÉRALE                                                                                                    |  |
| Une belle évolution depuis le début d'année dans l'implication dans le travail. <del>Olere</del> a pris conscience des enjeux de sa formation. |  |
|                                                                                                    |  |

## Une fois l'ensemble rempli pour le jeune ne pas oublier d'Enregistrer en haut à droite, puis passer au jeune suivant.

## VI. Paramétrages Bilans

Cet onglet permet, principalement, de définir les paramétrages nécéssaires concernant les EPI (Enseignements Pratiques Interdisciplinaires), les AP (Accompagnement personnalisé) ou les Parcours Educatifs, pour l'exportation des données en format XML vers LSU.

#### 1. Disciplines

Pour chaque classe de l'établissement (1-2), il est demandé d'associer les matières internes définies sur iMFR (répartition annuelle) avec la liste des matières utilisées dans LSU (que vous avez défini dans STS Web SIECLE) (3). Penser à enregistrer votre saisie (4).

| Saisie compétences Par        | amétrages Bilans Evaluations EPI, AP Bulletins - Export |                                         | GISTRER |
|-------------------------------|---------------------------------------------------------|-----------------------------------------|---------|
| 2018-2019 🗸 4e - 4e 2         | 2018-2019 🔍 💿 Toutes périodes                           | 4—                                      |         |
| Paramétrages                  |                                                         |                                         |         |
| O Disciplines                 | Matières répartition annuelle                           | Matières LSU                            |         |
| Eléments de programme         | Alternance Accueil                                      |                                         | ~       |
| © EPI                         | Alternance Plan d'étude                                 |                                         | ~       |
| EPI groupes                   | Alternance Mise en commun                               |                                         |         |
| ⊕ AP                          | Atternance Bilan                                        |                                         |         |
| AP groupes Deseaure éducatifs | Accompagnement Accompagnement                           |                                         | ~       |
| C Parcours educatis           | Etude Travail Personnel                                 |                                         | ~       |
|                               | D1 Français                                             | 020700 - Français                       |         |
|                               | D1 Anglais                                              | 030201 - Anglais lv1                    | ~       |
|                               | D1 Maths                                                | 061300 - Mathématiques                  | ~       |
|                               | D1 EPS                                                  | 100100 - Education physique et sportive | ~       |
|                               | D1 ESC                                                  | 000500 - Education socio-culturelle     | ~       |
|                               | 112 100                                                 |                                         | a       |

#### 2. Eléments de programme

Pour chaque classe et chaque période, il faut définir les éléments de programme suivis dans chaque matière. Soit on saisie les éléments manuellement dans les blocs (1), soit on utilise le référentiel par matière qui est proposé (en haut à droite de chaque bloc matière) (2). Penser à enregistrer votre saisie (3).

**<u>ATTENTION</u>** : Le champ de saisie des élèments de programme n'est pas limité sur iGesti. En revanche, <u>seuls les 300 premiers caractères seront récupérés par l'application LSU</u>.

| Saisie compétences Parame | étrages Bilans Evaluations EPI, AP Bulletins - Export ANNULER ENREGISTRER                                                                                              |
|---------------------------|----------------------------------------------------------------------------------------------------|
| 2018-2019 v 4e - 4e 2018  | 8-2019 · O Période 1 : 27/08/2018 au 21/12/2018 O Période 2 : 22/12/2018 au 22/06/2019                                                                                 |
| Paramétrages              |                                                                                                    |
| ③ Disciplines             | 020700 - Français                                                                                                    |
| Eléments de programme     |                                                                                                    |
| 🕑 EPI                     | écouter et comprendre la parole d'autrui<br>Comprendre une consigne / question simple                                                                                  |
| ③ EPI groupes             | Participer à un débat de manière constructive<br>Lire et résumer un texte à haute voix                                                                                 |
| ⊕ AP                      | adapter sa prise de parole à une situation de communication<br>Ecrire lisiblement un texte, spontanément ou sous la dictée en respectant l'orthographe et la grammaire |
| AP groupes                | Identifier quelques règles grammaticales de bases (accords - nature de mots)                                                                                           |
| Parcours éducatifs        |                                                                                                    |
|                           | 030201 - Anglais Iv1 AIDE À LA SAISIE                                                                                                    |
|                           | Eléments de programme abordés pendant la période                                                                                                    |

Via le bouton « Aide à la saisie » (2) il vous suffit de cocher les cases dans le référentiel proposé (5) pour la matière sélectionnée (4) puis de valider son choix (6).

| Aide à la saisie                                                                                                    | 8              |
|----------------------------------------------------------------------------------------------------|----------------|
| Cocher les propositions souhaitées pour les insérer                                                                                                    |                |
| FRANCAIS                                                                                                    | <u> </u>       |
| 1-Lire                                                                                                    |                |
| 1.1- Lire des images, des textes variés et des documents composites notamment numériques                                                                                                    |                |
| 1.2- Repérer et résumer les informations essentielles dans un texte, une image, des documents composites, notamment numériques                                                                 |                |
| 1.3- Utiliser ses capacités de raisonnement et mobiliser ses connaissances sur la langue et ses références littéraires pour comprendre un texte, une image et identifier des choix esthétiques |                |
| 1.4- Interpréter et apprécier des œuvres littéraires et artistiques                                                                                                    |                |
| 2- Ecrire                                                                                                    |                |
| 2.1- Écrire pour soi et pour autrui                                                                                                    |                |
| 2.2- Écrire spontanément ou sous la dictée un texte lisible pour le destinataire en mobilisant ses connaissances orthographiques,<br>syntaxiques et lexicales                                  |                |
| 2.3- Rédiger un texte bref à partir de consignes imposées : expliquer, décrire, raconter (4ème)                                                                                                |                |
| 2.3- Rédiger un texte complexe à partir de consignes imposées : expliquer, décrire, raconter, argumenter (3ème)                                                                                | $\square \lor$ |
| RETOUR VALI                                                                                                    | DER            |

#### 3. EPI (Enseignements Pratiques Interdisciplinaires)

On définit ici la liste des EPI de notre établissement (EPI "de référence") parmi les 14 thèmes d'EPI bloqués du MAA ou les 8 thèmes d'EPI bloqués du MEN.

| Disciplines           | Gestion des EPI (Enseignements Pratiques Interdisciplinaires) de référence de l'établissement |     |
|-----------------------|-----------------------------------------------------------------------------------------------|-----|
| Eléments de programme |                                                                                               |     |
| EPI                   | THEMATIQUES DES EPT - MINISTERE DE L'AGRICULTURE                                              |     |
| EPI groupes           | 1 - EPI L'accueil-vente                                                                       | +   |
| AP                    | 2 - EPI Les activités de loisirs                                                              |     |
| AP groupes            |                                                                                               | +   |
| Parcours éducatifs    | 4 - EPI Le cadre de vie et les activités de restauration                                      |     |
|                       | 5 - EPI L'animal                                                                              |     |
|                       | 6 - EPI Les végétaux cultivés                                                                 |     |
|                       | 7 - EPI Les matériaux                                                                         |     |
|                       | 8 - EPI L'énergie                                                                             | 4   |
|                       | 9 - EPI La transformation des produits agricoles                                              | 4   |
|                       | 10 - EPI Les langués et cultures étrangères ou régionales                                     |     |
|                       | 11 - EPI L'éducation du consommateur                                                          | -   |
|                       | 12 - EPI L'éducation à l'autonomie et à la responsabilité                                     |     |
|                       | 13 - EPI La transition agro-écologique et le développement durable                            |     |
|                       | 14 - EPI Le cadre de vie et le soin à l'enfant                                                | -   |
|                       | THEMATIQUES DES EPI - MINISTERE DE l'EDUCATION NATIONALE                                      |     |
|                       | 1 - EPI Corps, santé, bien-être et sécurité                                                   | 4   |
|                       |                                                                                               | 1.0 |

Pour ajouter un EPI, cliquez sur le bouton (1). Renseignez les champs suivants :

- Thématique de l'EPI Titre de l'EPI •
- •
- Matières concernées : il est obligatoire d'en sélectionner deux. •
- Description de l'EPI •
- Valider •

| Modificat                                                                                                    | ion EPI de référence 🛛 😵                    |  |  |
|----------------------------------------------------------------------------------------------------|---------------------------------------------|--|--|
| Thématiq                                                                                                    | ue                                          |  |  |
| EPI_ACV                                                                                                    | - L'accueil-vente                           |  |  |
| Titre                                                                                                    |                                             |  |  |
| Le Jus de l                                                                                                    | Pomme                                       |  |  |
| Matières                                                                                                    | (2 choix maximum) Sélections 020700, 412400 |  |  |
| 00050                                                                                                    | 00 - Education socio-culturelle             |  |  |
| 02070                                                                                                    | 00 - Français                               |  |  |
| 03010                                                                                                    | 02 - Allemand Iv2                           |  |  |
| 03020                                                                                                    | 01 - Anglais Iv1                            |  |  |
| 03060                                                                                                    | 02 - Espagnol Iv2 🗸                         |  |  |
| Description                                                                                                    | on                                          |  |  |
| règles de base de l'accueil vente   ^     présentation à des tiers / au téléphone      présentation de bons de commande      gestion des bons, distribution d'affiches      vente de fruits / de plantes du lycée      visite de magasins      Participation à des opérations commerciales locales |                                             |  |  |
|                                                                                                    | RETOUR VALIDER                              |  |  |

Après enregistrement, la ligne de l'EPI apparait dans la liste de droite en dessous de la thématique choisie

| ^ | Gestion des EPI (Enseignements Pratiques Interdisciplinaires) de référence de l'établissement |     | 1 |
|---|-----------------------------------------------------------------------------------------------|-----|---|
| - | THEMATIQUES DES EPI - MINISTERE DE L'AGRICULTURE                                              |     |   |
|   | 1 - EPI L'accueil-vente                                                                       | +   |   |
| 1 | 🔎 Le Jus de Pomme                                                                             | 2 💼 |   |
| _ | 2 - EPI Les activités de loisirs                                                              | - + |   |
| — | 3 - EPI L'aménagement et la valorisation de l'espace                                          | +   |   |

Pour modifier l'EPI, cliquez sur le bouton (1) et pour la supprimer, cliquez sur le bouton (2).

#### 4. EPI groupes

Apparait ici la liste des EPI de référence de notre établissement. Dans chaque classe sera défini des EPI groupes.

| Paramétrages          |                                                                         |     |
|-----------------------|-------------------------------------------------------------------------|-----|
| ② Disciplines         | Gestion des groupes-classe dans les EPI de référence de l'établissement | ^   |
| Eléments de programme | EPI réf. Le Jus de Pomme                                                | 1 🗐 |
| ⊕ EPI                 |                                                                         |     |
| EPI groupes           | EPI ref. Le Batiment                                                    | T   |
| ⊕ AP                  | EPI réf. La Mécanique                                                   | +   |
| AP groupes            | EPI réf. Connaître l'animal                                             | +   |
| Parcours éducatifs    | EPI réf. Les espaces verts                                              | +   |
|                       | EPI réf. Jeu fin 19ème                                                  | +   |
|                       | EPI réf. Création de tutoriels sur les soins d'hygiène du nouveau-né    | +   |

Pour ajouter un EPI groupe, dans l'EPI de référence choisi, cliquez sur le bouton (1). Renseignez les champs suivants :

- Nom du groupe
- Les formateurs associés aux matières de l'EPI s'afficheront suivant les données de la répartition annuelle. Si la matière n'est pas présente dans la répartition de la classe, alors le formateur choisi sera le formateur responsable de la classe
- Description plus détaillée de l'EPI (mais ce n'est pas obligatoire)
- Valider

| L | Ajout d'un groupe-classe 😵                                            |  |
|---|-----------------------------------------------------------------------|--|
|   | EPI de référence de l'établissement (Thématique)                      |  |
|   | Le Jus de Pomme<br>(EPI L'accueil-vente)                              |  |
|   | Nom                                                                   |  |
|   | Base de la Vente                                                      |  |
| þ | Matières >>> Formateurs associés aux matières de l'EPI de référence   |  |
|   | Français (020700) >>> CAPDEBOSCQ JOURDAN Stéphanie                    |  |
|   | Technologie informatiq. et de communicat (412400) >>> DEVIDAL Olivier |  |
|   | Description                                                           |  |
|   | Description de l'EPI pour le groupe-classe                            |  |
| 1 |                                                                       |  |
|   |                                                                       |  |
|   | RETOUR VALIDER                                                        |  |

Après enregistrement, la ligne de l'EPI groupe apparait dans la liste de droite en dessous de l'EPI de référence choisie.

|    | $\sim$ | Gestion des groupes-classe dans les EPI de référence de l'établissement |   | 1 |
|----|--------|-------------------------------------------------------------------------|---|---|
|    |        | EPI réf. Le Jus de Pomme                                                | _ | • |
| -1 |        | Base de la Vente                                                        | 2 | ŵ |
| _  |        | EPI réf. Le Bâtiment                                                    |   | + |
| _  |        | FPL réf. La Mécanique                                                   |   | ÷ |

Pour modifier l'EPI groupe, cliquez sur le bouton (1) et pour le supprimer, cliquez sur le bouton (2).

#### 5. AP (Accompagnements Personnalisés)

On définit ici la liste des AP de référence de l'établissement.

| Paramétrages          |        |                                                                  |   |   |
|-----------------------|--------|------------------------------------------------------------------|---|---|
| ② Disciplines         | $\sim$ | Gestion de l'AP (Accompagnement personnalisé) de l'établissement |   | ^ |
| Eléments de programme |        | ACCPE - Accompagnement personnalisé                              | 1 | + |
| ⊕ EPI                 |        |                                                                  | - |   |
| EPI groupes           |        |                                                                  |   |   |
| AP                    | -      |                                                                  |   |   |
| AP groupes            | -      |                                                                  |   |   |
| Parcours éducatifs    | -      |                                                                  |   |   |
|                       |        |                                                                  |   |   |

Pour ajouter un AP, cliquez sur le bouton (1). Renseignez les champs suivants :

- Titre de l'AP
- Matières concernées : il est obligatoire d'en sélectionner une.
- Description de l'AP
- Valider

| Mod   | Modification AP 8                                 |                   |  |  |  |  |  |  |
|-------|---------------------------------------------------|-------------------|--|--|--|--|--|--|
| Titre |                                                   |                   |  |  |  |  |  |  |
| La d  | ifférenciation des méthodes pour apprendre        |                   |  |  |  |  |  |  |
| Mati  | ères (1 choix maximum)                            | Sélections 100100 |  |  |  |  |  |  |
|       | 042100 - Histoire-geographie-ens. moral & civique | ^                 |  |  |  |  |  |  |
|       | 061300 - Mathématiques                            |                   |  |  |  |  |  |  |
|       | 062300 - Physique-chimie                          |                   |  |  |  |  |  |  |
|       | 100100 - Education physique et sportive           |                   |  |  |  |  |  |  |
|       | 304500 - Biologie - ecologie                      |                   |  |  |  |  |  |  |
|       | 401800 - Documentation                            |                   |  |  |  |  |  |  |
|       | 412400 - Technologie informatiq. et de communicat | ~                 |  |  |  |  |  |  |
| Des   | cription                                          |                   |  |  |  |  |  |  |
| Ex    | emple en courses de "demi-fond"                   |                   |  |  |  |  |  |  |
|       |                                                   |                   |  |  |  |  |  |  |
|       |                                                   |                   |  |  |  |  |  |  |
|       | <u>ا</u>                                          |                   |  |  |  |  |  |  |
|       | RETOUR                                            | VALIDER           |  |  |  |  |  |  |

Après enregistrement, la ligne de l'AP apparait dans la liste de droite.

| Expression écrite                                     | Anglais Iv1                                          |
|-------------------------------------------------------|------------------------------------------------------|
| Connaître et utiliser les durées                      | Mathématiques 📊                                      |
| Compréhension de l'oral                               | Italien Iv2, Espagnol Iv2, Anglais Iv2, Allemand Iv2 |
| Migration des Irlandais aux Etats-Unis                | Histoire-géographie 📊                                |
| Construire une information                            | Français 📊                                           |
| Lire des graphiques                                   | Mathêmatiques 📊                                      |
| 🔎 Le "savoir nager" et les apprentissages en Natation | Education physique et sportive                       |

Pour modifier l'AP, cliquez sur le bouton (1) et pour le supprimer, cliquez sur le bouton (2).

#### 6. AP groupes

Dans chaque classe sera défini des groupes d'AP. Pour ajouter un groupe AP dans l'AP de référence choisi, cliquez sur le bouton (1).

Gestion des groupes-classe dans les AP de référence de l'établissement

| AP réf. Expression écrite                                   |     | ÷ |
|-------------------------------------------------------------|-----|---|
| AP réf. Connaitre et utiliser les durées                    |     | + |
| AP réf. Compréhension de l'oral                             |     | + |
| AP réf. Migration des Irlandais aux Etats-Unis              |     | + |
| AP réf. Construire une information                          | 1 [ | + |
| AP réf. Lire des graphiques                                 |     | ÷ |
| AP réf. Le "savoir nager" et les apprentissages en Natation |     | + |
| AP réf. La différenciation des méthodes pour apprendre      |     | + |

Renseignez les champs suivants :

- Nom du groupe
- Le formateur associé à la matière de l'AP s'affiche suivant les données de la répartition annuelle. Si la matière n'est pas présente dans la répartition de la classe, alors le formateur choisi sera le formateur responsable de la classe
- Description plus détaillée de l'AP (mais ce n'est pas obligatoire)
- Valider

| Ajout d'un groupe-classe                                                   |  |  |  |  |  |  |
|----------------------------------------------------------------------------|--|--|--|--|--|--|
| AP de référence de l'établissement (Discipline)                            |  |  |  |  |  |  |
| La différenciation des méthodes pour apprendre                             |  |  |  |  |  |  |
| Nom                                                                        |  |  |  |  |  |  |
| Course de "demi-fond"                                                      |  |  |  |  |  |  |
| Matière >>> Formateur associé à la matière de l'AP de référence            |  |  |  |  |  |  |
| Education physique et sportive (100100) >>> SAMIER Annie (Resp. formation) |  |  |  |  |  |  |
| Description                                                                |  |  |  |  |  |  |
| Description de l'AP pour le groupe-classe<br>:                             |  |  |  |  |  |  |
| RETOUR VALIDER                                                             |  |  |  |  |  |  |

Après enregistrement, la ligne de l'AP groupe apparait dans la liste de droite.

| _ | ^ | Gestion des groupes-classe dans les AP de référence de l'établissement |   |   | 1 |
|---|---|------------------------------------------------------------------------|---|---|---|
| _ |   | AP réf. Expression écrite                                              |   | + |   |
| - |   | AP réf. Connaitre et utiliser les durées                               |   | + |   |
|   |   | AP réf. Compréhension de l'oral                                        |   | + |   |
| _ |   | AP réf. Migration des Irlandais aux Etats-Unis                         |   | + |   |
| — |   | AP réf. Construire une information                                     |   | + | • |
|   |   | AP réf. Lire des graphiques                                            |   | + | • |
|   |   | AP réf. Le "savoir nager" et les apprentissages en Natation            |   | + | • |
|   |   | AP réf. La différenciation des méthodes pour apprendre                 |   | + | • |
| 1 | I | Course de "demi-fond"                                                  | 2 | 6 | Ì |
|   |   |                                                                        |   |   |   |

Pour modifier l'AP groupe, cliquez sur le bouton (1) et pour le supprimer, cliquez sur le bouton (2).

#### 7. Parcours éducatifs

Dans chaque classe sera défini les groupes Parcours. Pour ajouter un groupe dans le Parcours choisi, cliquez sur le bouton (1).

| Paramétrages          |        |                                               |         |
|-----------------------|--------|-----------------------------------------------|---------|
| Oisciplines           | $\sim$ | Parcours avenir                               | 1 +     |
| Eléments de programme |        |                                               |         |
| 🕑 EPI                 |        | Parcours citoyen                              |         |
| EPI groupes           |        | Parcours d'éducation artistique et culturelle | · · · · |
| AP                    | -      | Parcours éducatif de santé                    | - + I   |
| O AP groupes          |        |                                               |         |
| Parcours éducatifs    | -      |                                               |         |

Renseignez les champs suivants :

- Nom du groupe
- La description plus détaillée du parcours suivi
- Valider

| Modification parcours 8                                                                                                    |  |  |  |  |  |
|----------------------------------------------------------------------------------------------------|--|--|--|--|--|
| Parcours Educatif de référence                                                                                                    |  |  |  |  |  |
| Parcours éducatif de santé<br>(PAR_SAN)                                                                                                    |  |  |  |  |  |
| Nom                                                                                                    |  |  |  |  |  |
| La prévention                                                                                                    |  |  |  |  |  |
| Description                                                                                                    |  |  |  |  |  |
| L'axe prévention regroupe les actions centrées sur une<br>ou plusieurs problématiques de santé prioritaires ayant<br>des dimensions éducatives et sociales (conduites<br>addictives, alimentation et activité physique,<br>vaccination, contraception, protection de l'enfance par<br>exemple). |  |  |  |  |  |
| RETOUR VALIDER                                                                                                    |  |  |  |  |  |

Après enregistrement, la ligne du groupe Parcours apparait, dans la liste de droite, sous le Parcours choisi.

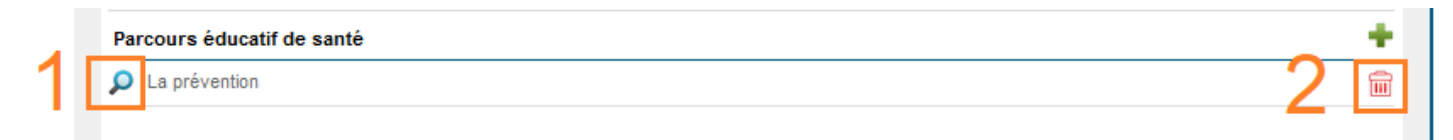

Pour modifier le groupe Parcours, cliquez sur le bouton (1) et pour le supprimer, cliquez sur le bouton (2).

## VII. Evaluations des EPI, des AP, des PARCOURS EDUCATIFS

Dans cette partie, il sera renseigné, pour chaque période, les appréciations/observations par élève pour chaque évaluation : EPI, AP et Parcours Educatifs.

| Saisie compétences                                                                                      | Paramétrages Bilans                                                                          | Evaluations EPI, AP                                                                          | Bullet                      | ins - Export     |            |              |               | ANNULER         | ENREGISTRER                 |
|----------------------------------------------------------------------------------------------------|----------------------------------------------------------------------------------------------|----------------------------------------------------------------------------------------------|-----------------------------|------------------|------------|--------------|---------------|-----------------|-----------------------------|
| 2018-2019 V 3                                                                                           | A - 3ème 2018-2019                                                                           |                                                                                              | 03/09/20                    | 18 au 11/01/2019 | O Période  | 2:12/01/2019 | au 14/06/2019 |                 |                             |
|                                                                                                    | ~                                                                                            |                                                                                              |                             |                  |            |              |               |                 |                             |
|                                                                                                    | Cas particuliers d'évalu                                                                     | ation                                                                                        |                             |                  |            | c            | bservations   |                 |                             |
| Enseignements Pr                                                                                        | atiques Interdisciplir                                                                       | aires                                                                                        |                             |                  |            |              |               |                 | ^                           |
| ERI Transition école                                                                                    | adiques et dévelopm                                                                          | ment durable                                                                                 |                             |                  |            |              |               | Contraintes     | plans locaux d'urbanisme    |
| Un EPI d'urbanisme                                                                                      | ogique et developpe                                                                          | ment durable                                                                                 |                             | Bon travail      |            |              |               |                 |                             |
| Comprendre par une<br>contraintes des pla<br>rapport à l'aléa in                                        | approche du terrain<br>ns locaux d'urbanism<br>ondation.                                     | et historique les<br>e d'une commune par                                                     |                             |                  |            |              |               |                 |                             |
| EPI Culture et créa                                                                                     | tion artistiques                                                                             |                                                                                              |                             |                  |            |              |               | Découvertes des | rosaces, des cathédrales    |
| Un EPI sur les rosa                                                                                     | ces et les cathédral                                                                         | es                                                                                           |                             | Bonne appli      | cation     |              |               |                 |                             |
|                                                                                                    |                                                                                              |                                                                                              |                             |                  |            |              |               |                 |                             |
|                                                                                                    |                                                                                              |                                                                                              |                             |                  |            |              |               |                 |                             |
|                                                                                                    |                                                                                              |                                                                                              |                             |                  |            |              |               |                 |                             |
| EPI Les matériaux                                                                                       |                                                                                              |                                                                                              |                             |                  |            |              |               | Ma              | teur, Eclairage et Batterie |
| Connaissance et mai<br>d'éclairage, mainte                                                              | ntenance du moteur,<br>nance d'une batterie                                                  | réparation d'une ram                                                                         | ире<br>.::                  | Bon investi      | ssement to | ut au long   | du projet     |                 | .::                         |
| Accompagnement                                                                                          | personnalisé                                                                                 |                                                                                              |                             |                  |            |              |               |                 |                             |
| Les graphiques                                                                                          |                                                                                              |                                                                                              |                             |                  |            |              |               |                 |                             |
|                                                                                                    |                                                                                              |                                                                                              |                             | Bonne compr      | éhension   |              |               |                 |                             |
|                                                                                                    |                                                                                              |                                                                                              |                             |                  |            |              |               |                 |                             |
| -                                                                                                    |                                                                                              |                                                                                              |                             |                  |            |              |               |                 |                             |
| Parcours Educatifs                                                                                      |                                                                                              |                                                                                              |                             |                  |            |              |               |                 |                             |
| Parcours citoyen                                                                                        |                                                                                              |                                                                                              |                             | Deserved and     |            |              |               |                 | Principe de laicite         |
| Aborder, analyser e<br>de la laïcité à l'E<br>principe de laïcité<br>l'égalité et la fra<br>de l'Ecole. | t expliquer les quin<br>cole. Comprendre le<br>à à l'école, sa solid<br>ternité, dans la Rép | ze articles de la Ch<br>sens et les enjeux d<br>arité avec la libert<br>ublique et dans le d | larte<br>lu<br>:é,<br>:adre | bon sulvi        |            |              |               |                 |                             |
|                                                                                                    |                                                                                              |                                                                                              |                             |                  |            |              |               |                 |                             |
| 25 iouno(c)                                                                                             |                                                                                              |                                                                                              |                             |                  |            |              |               |                 |                             |

## VIII. Impression Bulletin et Export LSU

| Bilan périodique                                                                                                 |           |           |               |                 |                     |     |  |  |  |
|----------------------------------------------------------------------------------------------------|-----------|-----------|---------------|-----------------|---------------------|-----|--|--|--|
| Saisie compétences Paramétrages Bilans Evaluations EPI, AP Bulletins - Export ANNULER PARAM EXPORT EXPORT LSU    |           |           |               |                 |                     |     |  |  |  |
| 2018-2019 🗸 3 A - 3ème 2018-2019 🖉 efriode 1 : 03/09/2018 au 11/01/2019 O Période 2 : 12/01/2019 au 14/06/2019 2 |           |           |               |                 |                     |     |  |  |  |
| N° Sel. Jeune                                                                                                    | Naissance | Maîtrises | Appréciations | Attitudes       | Générales           |     |  |  |  |
| Tous                                                                                                    |           |           | Masq          | uer les matière | s sans appréciation | n ^ |  |  |  |
| 3ème 20                                                                                                    | 18-2019   |           |               |                 |                     | _   |  |  |  |
| 1 🚺 🛲                                                                                                    |           | 0 / 46    | 0 / 15        | ×               | ✓                   |     |  |  |  |
| 2 🗸 🖛                                                                                                    | <b></b>   | 0 / 46    | 0/15          | ×               | ×                   |     |  |  |  |
|                                                                                                    |           | 0 / 46    | 0/15          | ×               | ×                   |     |  |  |  |
|                                                                                                    |           | 0/46      | 0/45          | <b>~</b>        | <b>V</b>            |     |  |  |  |

Le bouton (2) permet d'éditer, en version PDF, le bilan périodique des élèves sélectionnés (1) sur la période choisie (4).

| BILAN PERIODIQUE                                                                                                    |                                                                                                    |                                                                  |                              |  |  |  |  |  |  |
|----------------------------------------------------------------------------------------------------|----------------------------------------------------------------------------------------------------|------------------------------------------------------------------|------------------------------|--|--|--|--|--|--|
| MFR                                                                                                    | Région :   Etablissement :   Adresse :   Code postal :   Ville :   Téléphone :   Courriel :                                            |                                                                  | Cycle<br><b>4</b><br>3ème EA |  |  |  |  |  |  |
| Année scolair                                                                                                    | e 2018-2019                                                                                                    |                                                                  |                              |  |  |  |  |  |  |
| Période 1 du 27/08/2       Prénom :                                                                                                    | 018 au 21/12/2018<br>INE : forsorroomer NOM :                                                                                          | Adresse des responsables légaux<br>Mme Arcenture computer<br>Mme |                              |  |  |  |  |  |  |
|                                                                                                    | Suivi des acqu                                                                                                    | is scolaires de l'élève                                          |                              |  |  |  |  |  |  |
| INS Maîtrise insuffisante                                                                                                    | FRAG Maîtrise fragile                                                                                                    | S Maîtrise satisfaisante T.S Très bonne M                        | laîtrise                     |  |  |  |  |  |  |
| Matière / activité                                                                                                    | Compétences                                                                                                    | Observation Moy                                                  |                              |  |  |  |  |  |  |
| ENSEIGNEMENT<br>FRANCAIS ECRIT ET ORAL                                                                                                    |                                                                                                    |                                                                  |                              |  |  |  |  |  |  |
| couter et comprendre la parole d'autrui<br>Comprendre une consigne / question simple<br>Participer à un débat de manière constructive                         | ARGUMENTER et<br>COMMUNIQUER                                                                                                    | s de réelles capacités à l'écrit et à l'oral. Maintenant il      |                              |  |  |  |  |  |  |
| Lue et resumer un texte a naute voix<br>adapter sa prise de parole à une situation de<br>communication<br>Ercrire liblement un texte, spontanément ou sous la | ECRIRE                                                                                                    | FRAG<br>sa pensée pour progresser. En                            |                              |  |  |  |  |  |  |
| dictée en respectant l'orthographe et la grammaire<br>Identifier quelques règles grammaticales de bases                                                       | dictée en respectant l'orthographe et la grammaire<br>Identifier quelques règles grammaticales de bases<br>narticiper en cours car ses |                                                                  |                              |  |  |  |  |  |  |

Le bouton (3) permet d'exporter un fichier de données en format XML pour l'intégration dans LSU.

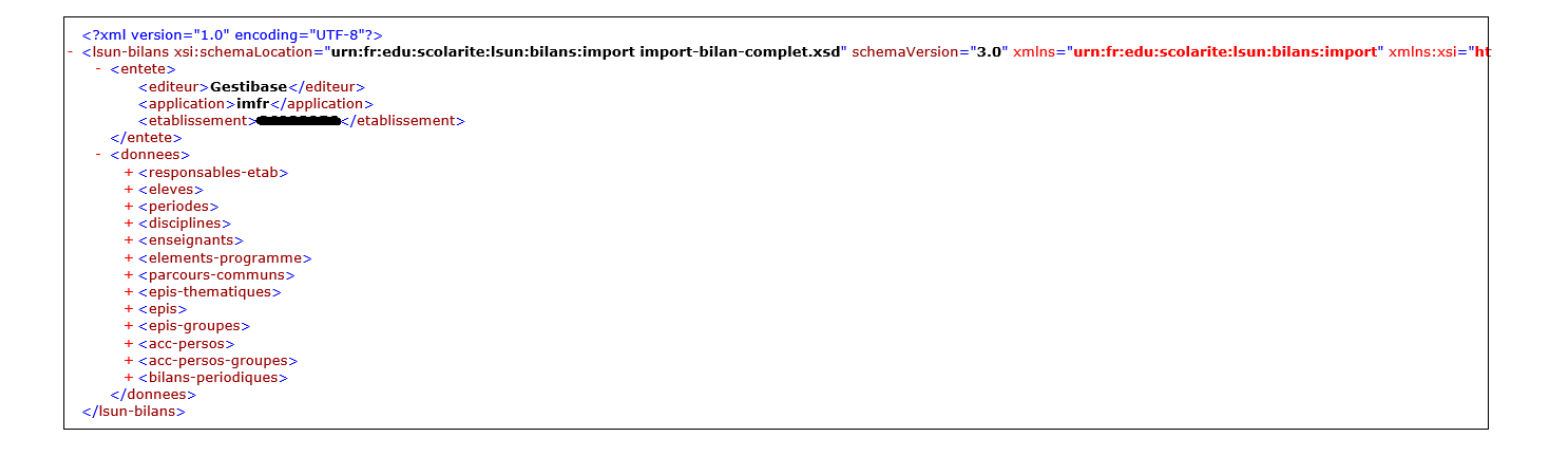